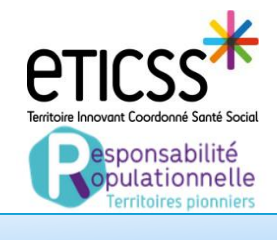

## Se connecter à RP 70

Accès

## Lien URL (Sur Mozilla Firefox) : https://www.bfc-sante.fr/enrs/

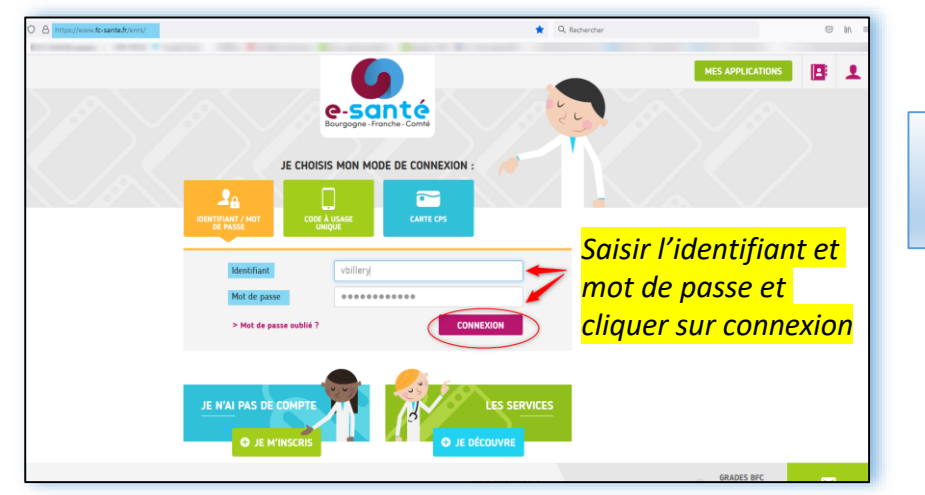

NB : 3 modes de connexions possibles (Cf Quick Start Se connecter à eTICSS)

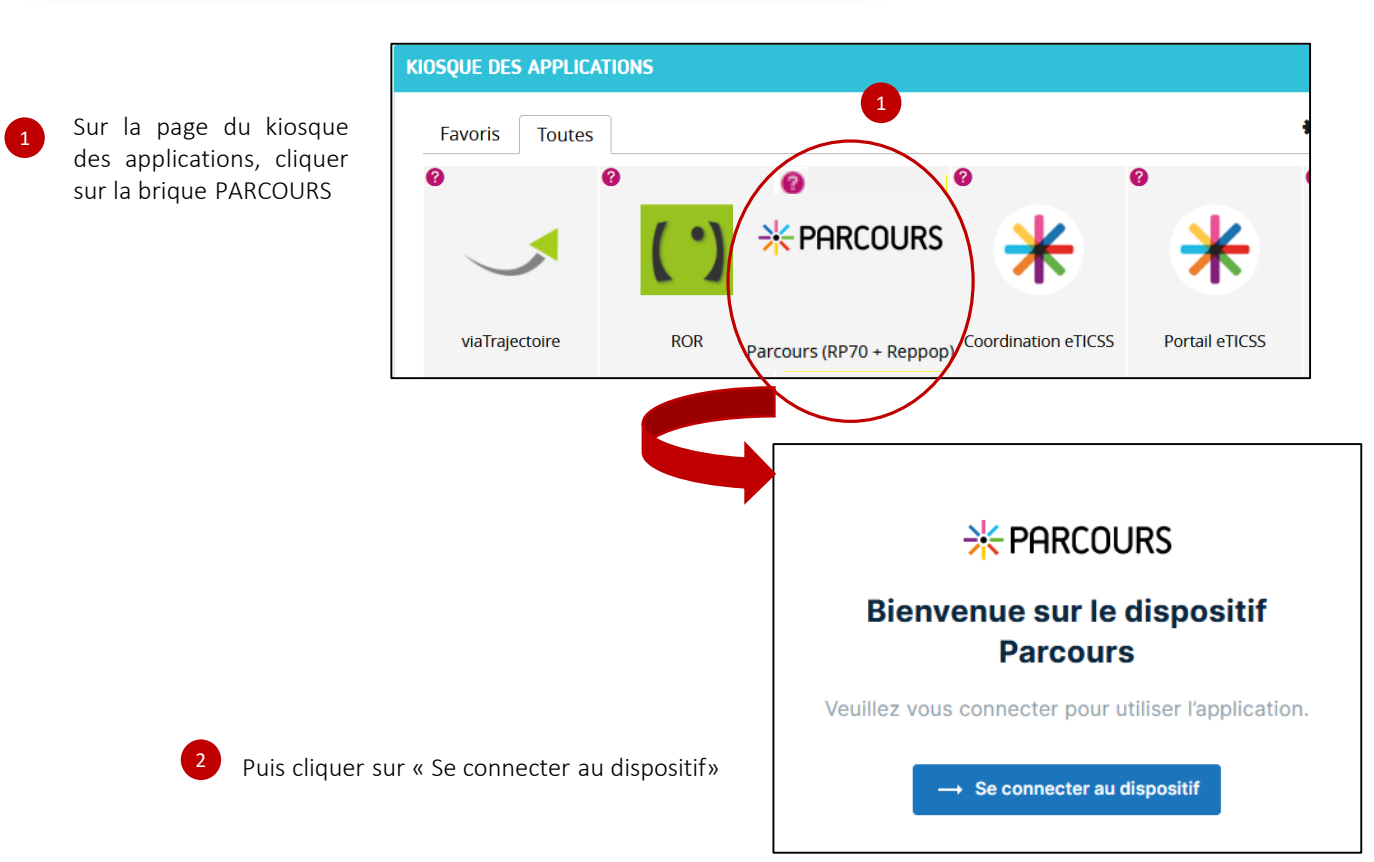

En cas de difficultés, n'hésitez pas à contacter l'assistance au 0805 950 555 ou l'équipe animation (eticss-animation@esante-bfc.fr). Le GRADeS BFC reste à votre disposition pour répondre à toutes vos questions, remarques et suggestions.

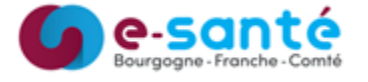

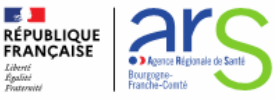

Version 2 modifiée JUIN 2023